### ZEBPAD UPGRADE GUIDE

Caution - please make sure to backup your tablet before proceeding further. Do not connect the Zebpad 7 to the computer until instructed. Step - 1

Extract the downloaded file. It will contain two folders as shown below image.

| Organize 🔻 Include in library 👻 Share with 👻 Burn New folder |                       |                    |             |      |  |  |
|--------------------------------------------------------------|-----------------------|--------------------|-------------|------|--|--|
| 7 Favorites                                                  | Name                  | Date modified      | Туре        | Size |  |  |
| 🧮 Desktop                                                    | \mu Zebpad_7_4.1      | 3/8/2013 6:13 PM   | File folder |      |  |  |
| 🗼 Downloads                                                  | 🌗 Zebpad_upgrade_tool | 3/21/2013 11:44 AM | File folder |      |  |  |
| 💔 Dropbox                                                    |                       |                    |             |      |  |  |
| 🖳 Recent Places                                              |                       |                    |             |      |  |  |
| Libraries                                                    |                       |                    |             |      |  |  |
| Documents                                                    |                       |                    |             |      |  |  |
| J Music                                                      |                       |                    |             |      |  |  |
| Pictures                                                     |                       |                    |             |      |  |  |
| Videos                                                       |                       |                    |             |      |  |  |

# Step - 2

#### Open the Zebpad\_upgrade\_tool folder. Then right click on the "LiveSuit.exe" and then click on "Run as administrator"

| 🚳 eFex.dll                              | 5/2/2012 11:42 AM | Application extens | 44 KB     |
|-----------------------------------------|-------------------|--------------------|-----------|
| 🚳 encode.dll                            | 5/2/2012 11:42 AM | Application extens | 32 KB     |
| 📋 filelist.txt                          | 10/29/2012 12:42  | Text Document      | 1 KB      |
| lidfactory.dll                          | 10/29/2012 12:42  | Application extens | 36 KB     |
| ImgDecode.dll                           | 5/2/2012 11:42 AM | Application extens | 44 KB     |
| 🚳 KSDecode.dll                          | 5/2/2012 11:42 AM | Application extens | 100 KB    |
| 🚳 LangPlg.dll                           | 5/2/2012 11:42 AM | Application extens | 229 KB    |
| LiveSuit.cfg                            | 3/20/2013 6:30 PM | CFG File           | 1 KB      |
| LiveSuit.cfg.old                        | 10/29/2012 11:29  | OLD File           | 1 KB      |
| 🛍 LiveSuit dat                          | 10/29/2012 12:42  | VCD file           | 4 KB      |
| 🛞 LiveSuit.exe                          | 5/2/2012 11:42 AM | Application        | 1,272 KB  |
| LiveSuit.lan                            | 10/29/2012 12:42  | LAN File           | 8 KB      |
| 😰 LiveSuitCN.CHM                        | 10/29/2012 12:42  | Compiled HTML      | 1,896 KB  |
| 😰 LiveSuitEN.CHM                        | 10/29/2012 12:42  | Compiled HTML      | 1,896 KB  |
| 🚯 LiveSuitPack_version_1.07_2011026.exe | 5/2/2012 11:42 AM | Application        | 12,124 KB |
| 😰 LiveSuitTW.CHM                        | 10/29/2012 12:42  | Compiled HTML      | 1,896 KB  |
| Noenix_Elf.dll                          | 5/2/2012 11:42 AM | Application extens | 24 KB     |
| Noenix_Fes.dll                          | 5/2/2012 11:42 AM | Application extens | 36 KB     |

Once the upgrade tool software runs, below windows will be displayed. Please click on yes.

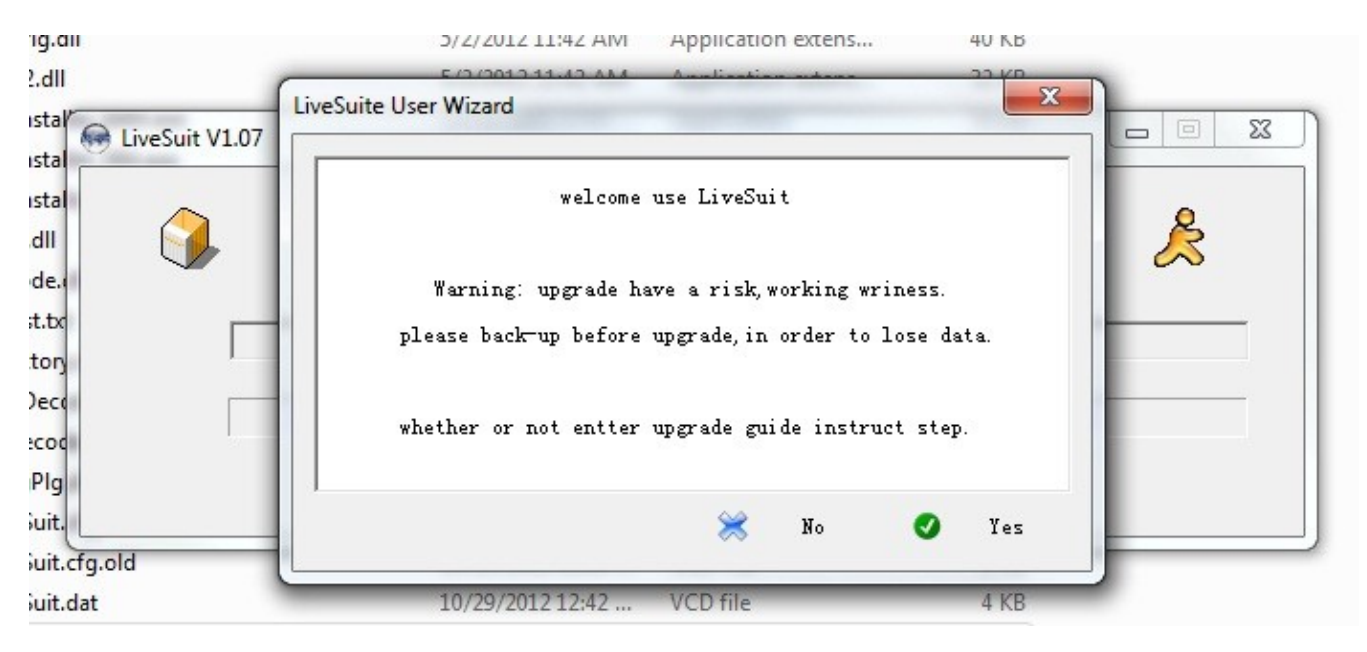

### Step - 4

On the next windows please select format.

| :32.dll                                                                        | LiveSuite User Wizard                                                                                           |
|--------------------------------------------------------------------------------|----------------------------------------------------------------------------------------------------|
| vinstal<br>vinstal<br>ex.dll<br>code.e<br>elist.tx<br>actory<br>gDeco<br>Decoc | please select upgrade mode<br>select enter format upgrade mode(advice use)<br>select enter general upgrade mode |
| reSuit.                                                                        | General G Format                                                                                                |
| eSuit.dat                                                                      | 10/29/2012 12:42 VCD file 4 KB                                                                                  |

Please switch off Zebpad 7 and do not connect it to the computer yet. Click next on this window.

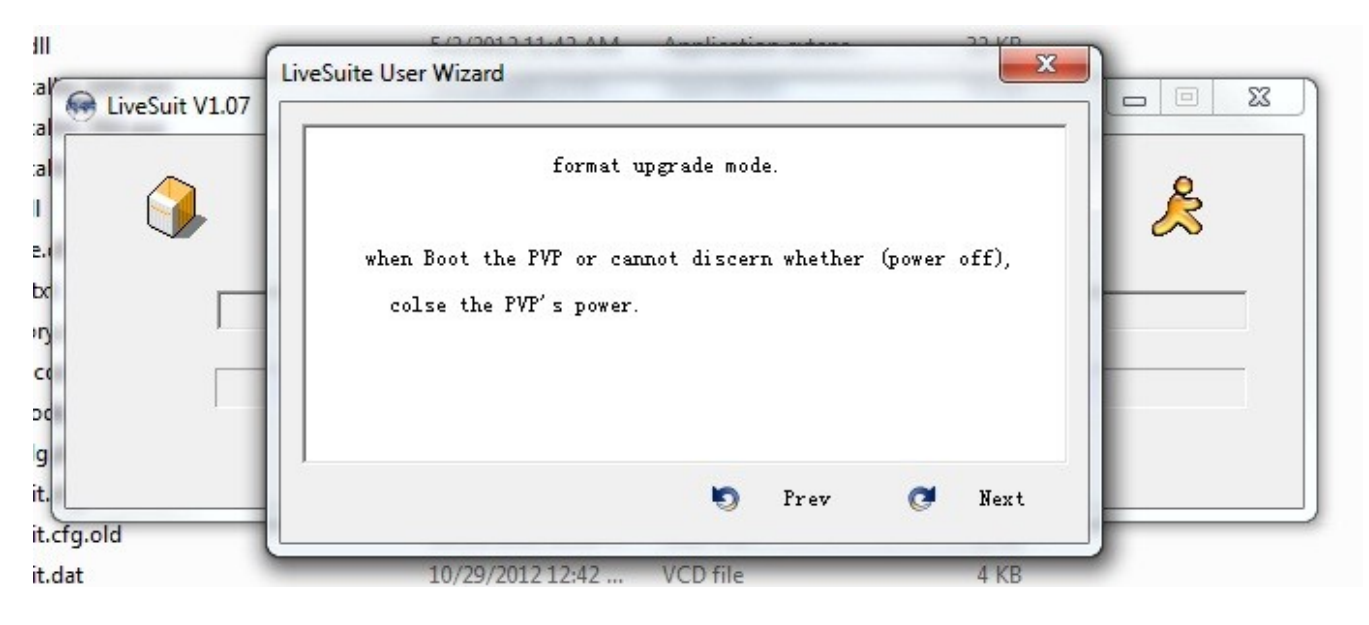

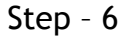

This is very important step. Don't click on finish.

a. Press the home button on Zebpad 7(make sure its switched off)

b. Connect the micro usb connector on the Zebpad 7(assuming other end of cable is connected to the computer). Keep the home button pressed.

c. Then press the power button for 5 times continuously. Keep the home button pressed and USB connected.

d. It will automatically go to step - 7

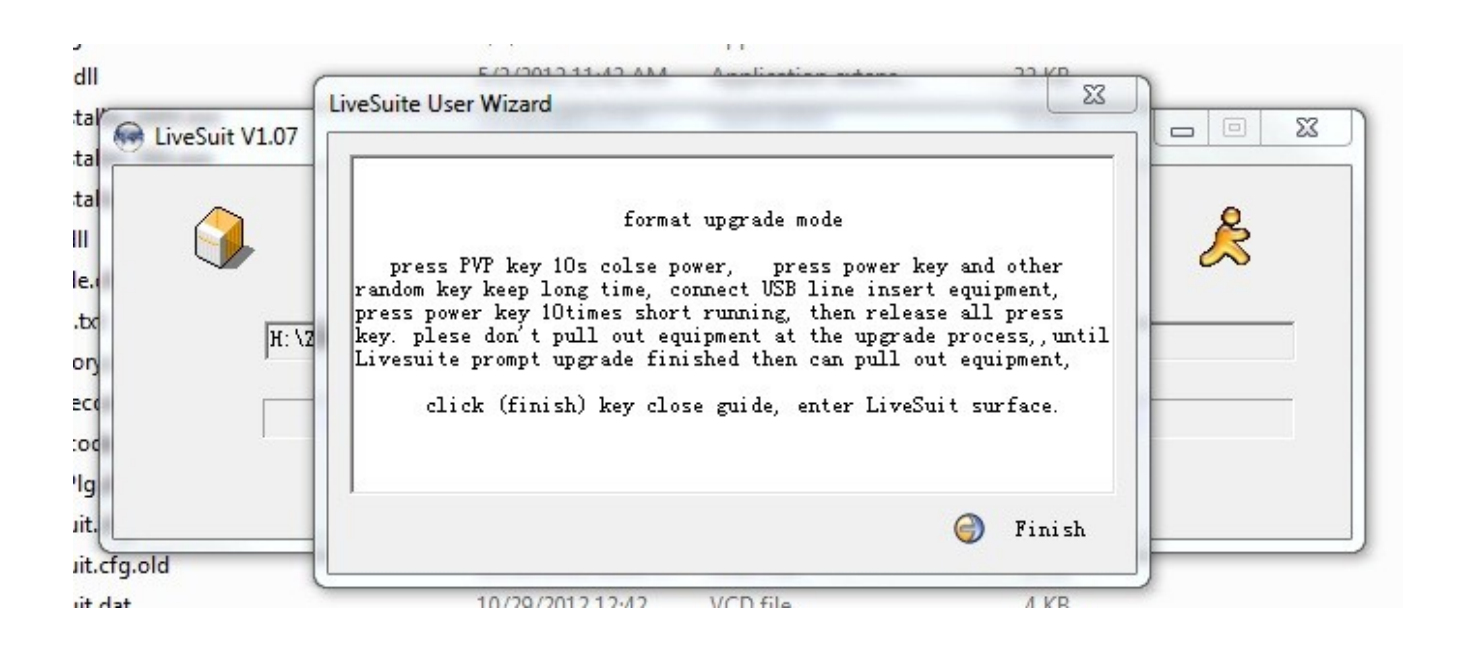

Please click on yes. It will again confirm the same in next windows. Click on yes.

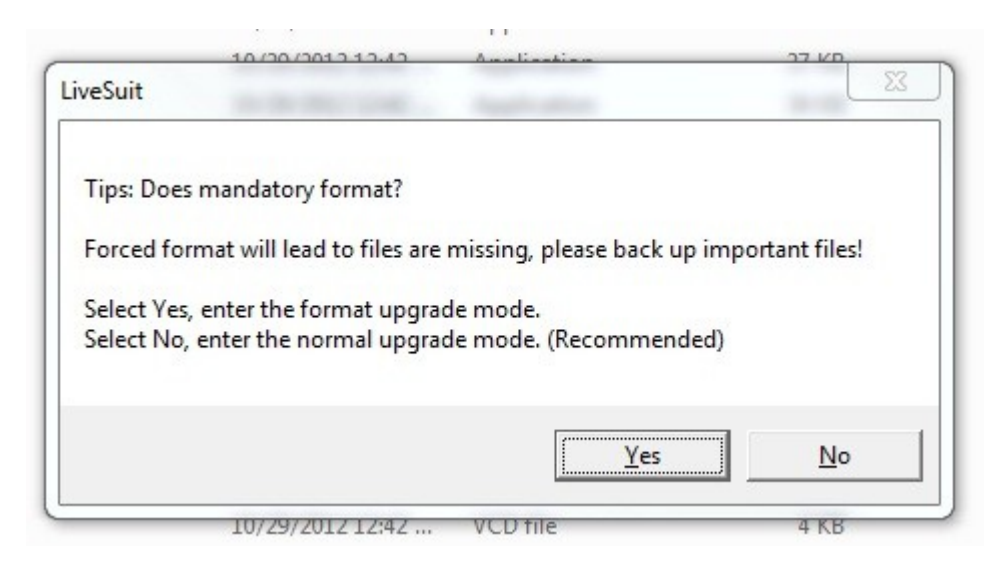

## Step - 8

The software will start installing the Jelly Bean firmware on Zebpad 7.

Please make sure while upgrade is going on, USB cable is not disconnected or the computer is not switched off. As it can disrupt the upgrade procedure and you have to bring it to the service center.

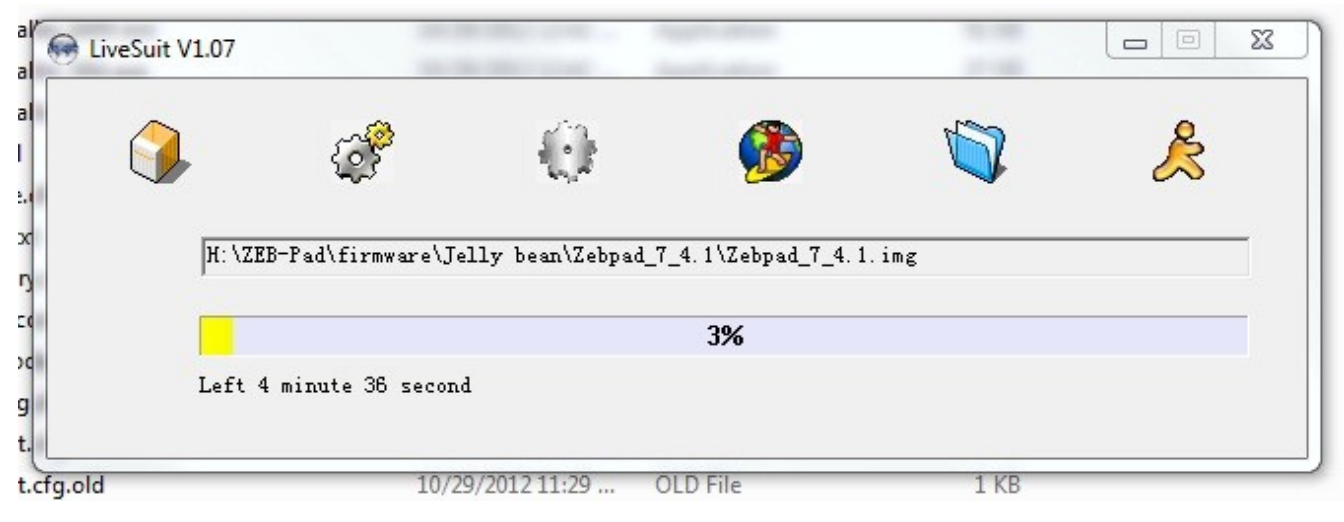

After installation it will give a dialog box, please click on ok. To exit from the software click the button as marked in below image. After installation Zebpad 7 will restart.

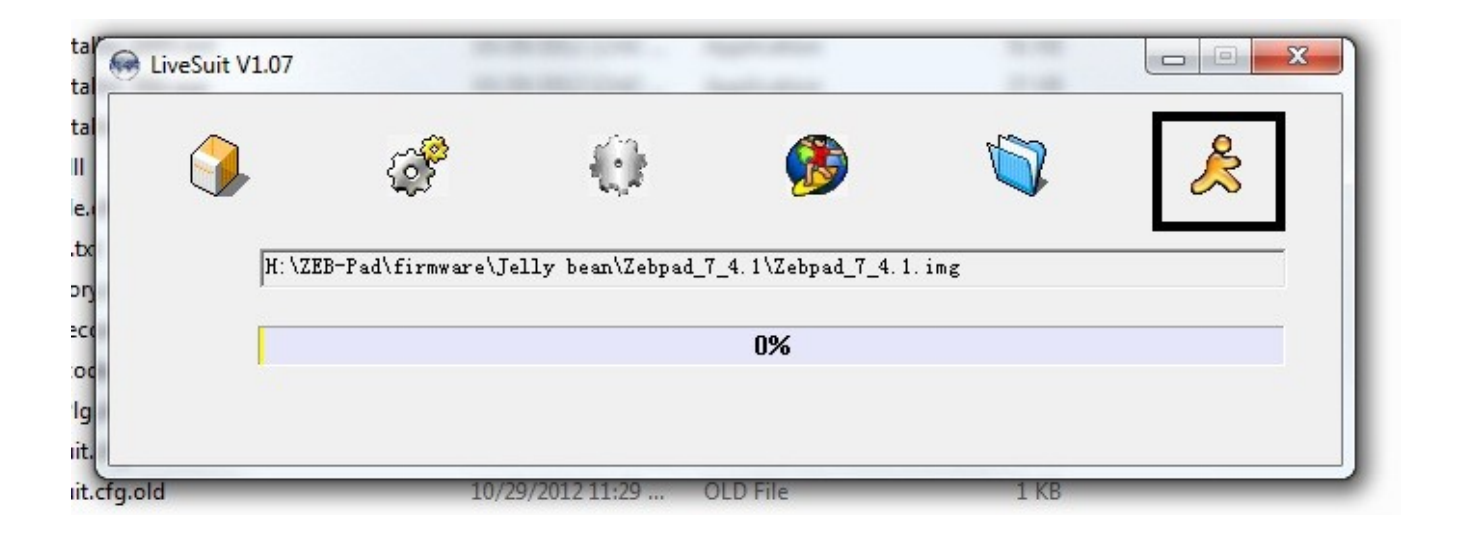

Congratulation, you are now upgraded to Jelly Bean firmware. Enjoy Zebpad 7 !!!